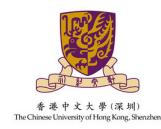

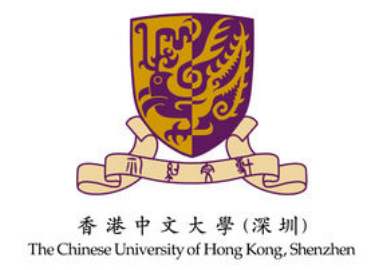

# 香港中文大学(深圳) 外语类保送生报名系统操作指引

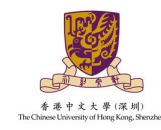

## 操作指引

### 1. 系统登录

1.1 请通过 https://ugapply.cuhk.edu.cn/baosong 进入外语类保送生报名系统。

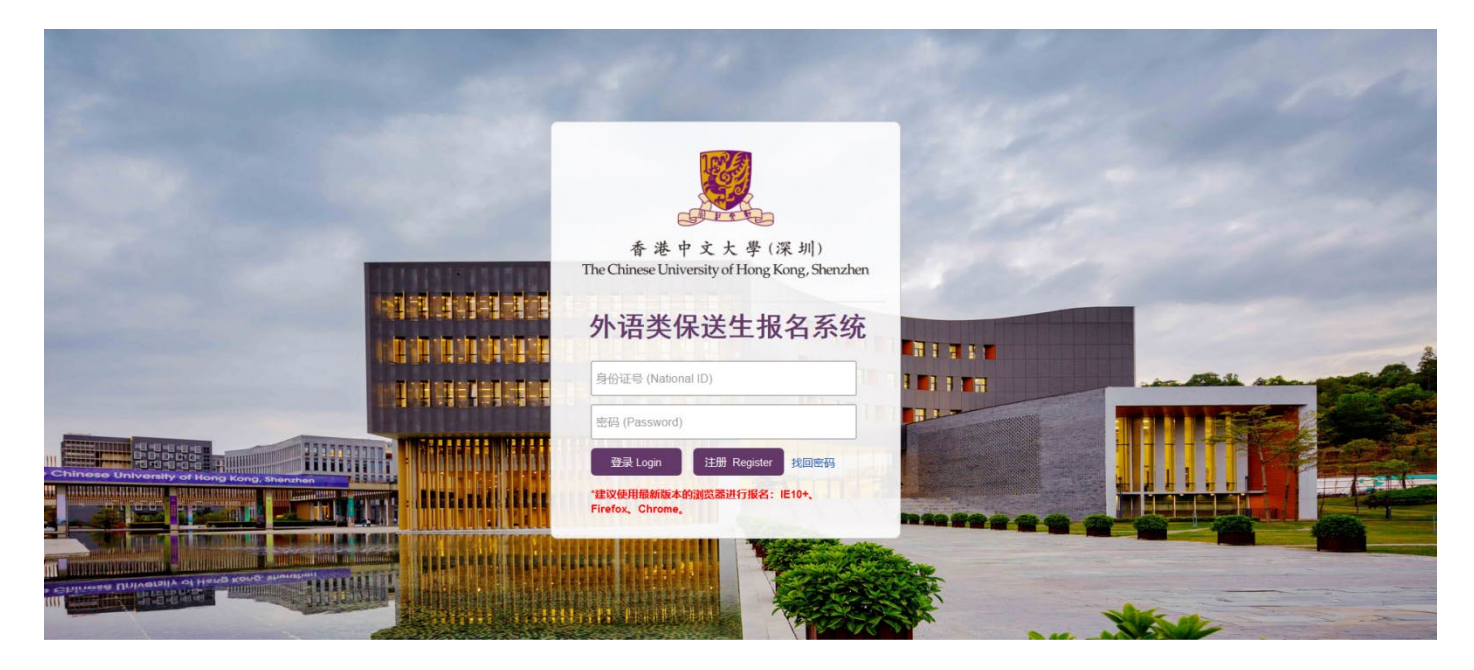

1.2 点击"注册"按钮, 通过身份证和邮箱注册账号, 进入系统进行报名。

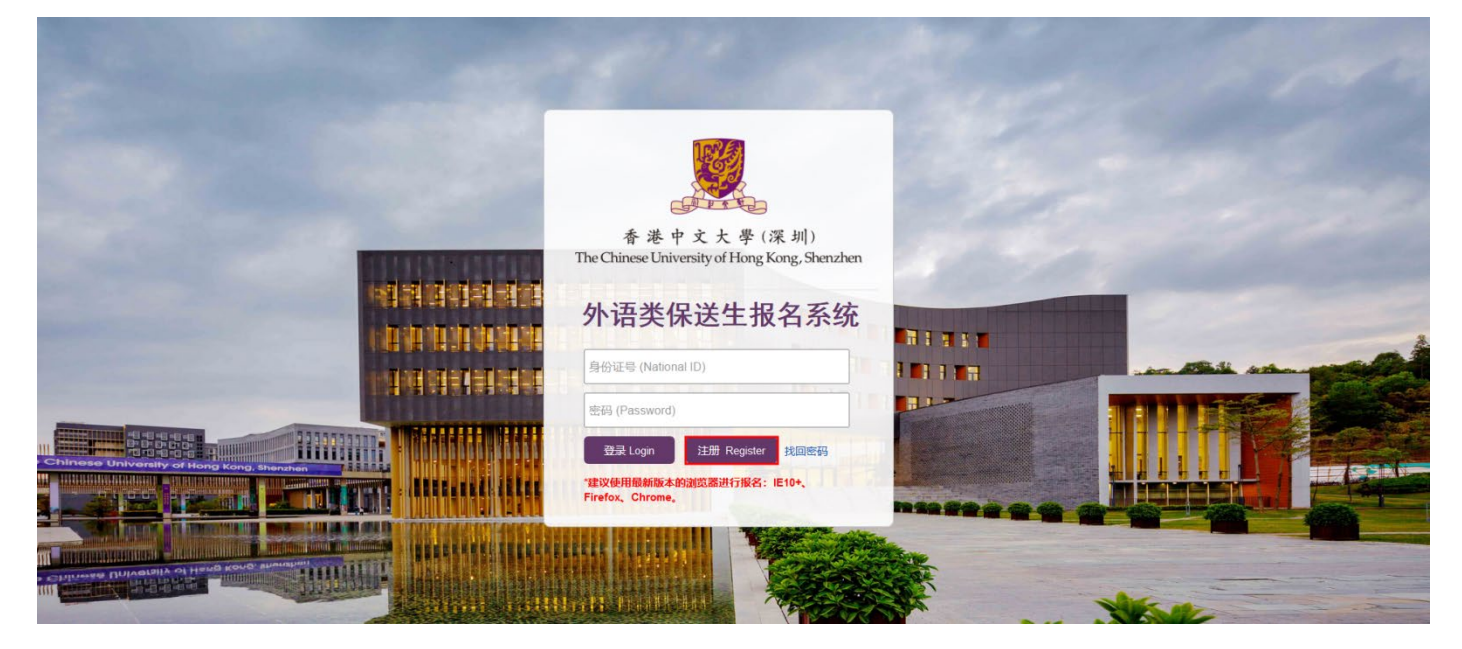

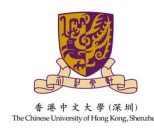

1.3 填写姓名、证件信息, 密码请按要求设置 6-20 位含字母及数字的组合, 填写邮箱地址并接收验证码, 填写完毕点击"注册"按钮完成账号注册。

|                            | 注册 Register                           |
|----------------------------|---------------------------------------|
| 考生姓名<br>Full Name          | <ul> <li>请输入考生的中文姓名,例如: 张三</li> </ul> |
| 证件类型<br>No. Type           | 講道择 マ                                 |
| 证件号码<br>ID No.             | •         •         请输入有效的证件号码        |
| 密码<br>Password             | <ul> <li>请设置6-20位含字母及数字的密码</li> </ul> |
| 确认密码<br>Confirm Password   |                                       |
| 創作地址<br>Email Address      | <ul> <li>         ·</li></ul>         |
| 邮箱验证码<br>Verification Code | 读输入邮粮验证明                              |
| 主意:<br>  法确认!!) 上信自己老住木人的  |                                       |

Copyright ©香港中文大学 (深圳)

1.4 通过注册的账号密码进行登录,进入系统查看报名流程,点击"开始报名"

进行外语类保送生报名申请。

| ☞ 网上报名 ✓                                                                                                    | (4)         (4)         (4)         (4)         (4)         (4)         (4)         (4)         (4)         (4)         (4)         (4)         (4)         (4)         (4)         (4)         (4)         (4)         (4)         (4)         (4)         (4)         (4)         (4)         (4)         (4)         (4)         (4)         (4)         (4)         (4)         (4)         (4)         (4)         (4)         (4)         (4)         (4)         (4)         (4)         (4)         (4)         (4)         (4)         (4)         (4)         (4)         (4)         (4)         (4)         (4)         (4)         (4)         (4)         (4)         (4)         (4)         (4)         (4)         (4)         (4)         (4)         (4)         (4)         (4)         (4)         (4)         (4)         (4)         (4)         (4)         (4)         (4)         (4)         (4)         (4)         (4)         (4)         (4)         (4)         (4)         (4)         (4)         (4)         (4)         (4)         (4)         (4)         (4)         (4)         (4)         (4)         (4)         (4)         (4)         (4)         (4) |
|----------------------------------------------------------------------------------------------------|----------------------------------------------------------------------------------------------------|
| ⑦ 个人基本信息 ⑦ 家庭基本信息                                                                                                    | 报名申请 村国审核 考试确认 准考证打印 成结查询                                                                                                    |
| <ul> <li>○ 南中学习经历</li> <li>○ 南中学习成绩</li> <li>○ 综合信息</li> <li>○ 身份证上传</li> <li>○ 保送生信息</li> <li>◆ 確认扱名</li> <li>▲ TWHYTE</li> </ul> |                                                                                                    |
| <ul> <li>▲ 上传盖章申请表及成绩单</li> <li>✓ 报名完成</li> </ul>                                                                                  | ■ 报考须知                                                                                                    |
|                                                                                                    | 1.学校的外语类保运生考试报名要求?外语类保运生考试时间?<br>具体报名要求及考试时间可登录线校招生宣阅 https://admissions.cuhk.edu.cn/ 查賓招生简章。                                                                                                    |
|                                                                                                    | 2. 外语映阅送生考试报名时间?<br>报名时间:即日起开始网上报名,凡符合报考条件的考生,可进入我校本科招生网"外语映保送生报名系统"进行注册报名。戴止时间为 <mark>2021年12月28日17:00.</mark>                                                                                                    |
|                                                                                                    | 3. 网上报名后,还需要邮券纸质材料吗?<br>学校资料率核以网上填报值最和上传材料为谁,考生无质邮寄送纸质申请表及各种证明的纸质材料。上传材料内容必须清晰、真实。如有虚假或不实信息,一经查实将取消考生的申请资格;已经获得考试资格的,将取得认定;已经入学的,依款育部相<br>关规定处理。                                                                                                    |
|                                                                                                    | 4. 网上报名后,如何查询报名材料审损结果及考试资格?<br>学校招生委员会根据考生提供的报名材料进行资格审查,考生可于 <mark>2021年12月31日起</mark> 要录"外围类保运生报名系统"查询是否通过材料初审及考试资格,查看相关考试信息。                                                                                                    |
|                                                                                                    | 5. 外语映阅送生考试咨询联系方式?<br>在报名过程中如有其他疑问,请在工作时间(周一至周五,8:30-17:30)拨打招生办公室咨询电话0755-84273500或发送邮件至 admissions-bs@cuhk.edu.cn与我们联系。                                                                                                    |
|                                                                                                    | 开始报名 下一步 >                                                                                                    |

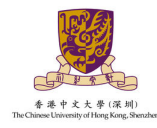

#### 2. 填写报名信息

#### 2.1 个人基本信息

填写个人基本信息,并按要求上传头像。标\*为必填项,填写完成后,点击"保存"按钮,保存已填写的信息;点击"下一步"按钮,继续填写信息。

报名类型、您具备的报名条件、专业、是否服从调剂:系统默认为"外语类保送生"并自动勾选报名条件、对应专业和服从调剂。

| ☞ 网上报名 ~                                    | ◆ 首页 个人基本信息×                                                 |                     |                           |              |                 |            |               | ₩ | 页签操作▼ | × |
|---------------------------------------------|--------------------------------------------------------------|---------------------|---------------------------|--------------|-----------------|------------|---------------|---|-------|---|
| ⑦ 个人基本信息                                    |                                                              | *姓名:                |                           | *证件号码:       |                 | *姓(拼音):    |               |   |       |   |
| ⑦ 家庭基本信息 ○ 高山学习经历                           |                                                              | *名(拼音):             |                           |              | -               | 9994 ZHANG |               |   |       |   |
| ⑦ 高中学习成绩                                    |                                                              | 例如 San              |                           | *11158       |                 | *出生日期:     |               |   |       |   |
| ♀ 综合信息                                      |                                                              | *民族:                | · ·                       | *政治面貌:       | 中国共产党党员         | ·          |               |   |       |   |
| ♀ 身份证上传                                     |                                                              | *生源他(高考所在地区):       |                           | -            | ~               |            |               |   |       |   |
| ⑦ 保送生信息                                     |                                                              |                     |                           |              |                 |            |               |   |       |   |
| <ul> <li>✓ 備以拔名</li> <li>★ 下載由速需</li> </ul> |                                                              | * 选考科目1:            | Ŧ                         | *选考科目2:      |                 | * 选考科目3 :  |               |   |       |   |
| ▲ 上传盖章申请表及成绩单                               |                                                              | *考生类型:              | · ·                       |              |                 |            |               |   |       |   |
| ✔ 报名完成                                      |                                                              | * 〒11 日田。           |                           |              |                 |            |               |   |       |   |
|                                             | 上传图片                                                         | 3-06-583.           |                           |              |                 |            |               |   |       |   |
|                                             | 必須上停本人近期一寸正面免冠彩色头像照片(参照展<br>アカムの江湖は安定)。                      | * 联系地址              | -                         |              | · ·             | -          |               |   |       |   |
|                                             | 1.格式 jpg 或 jpeg , 大小20K - 500K<br>2.照片背景为单色(白色、蓝色、红色均可), 人像清 |                     |                           |              |                 |            |               |   |       |   |
|                                             | ) 一 一 一 一 一 一 一 一 一 一 一 一 一 一 一 一 一 一 一                      |                     |                           |              |                 |            |               |   |       |   |
|                                             | 素等有可能引起图片解析失败。可尝试使用图片编辑工具将该图用存为jpg 或 jpeg格式然后上传              | 邮政编码:               |                           |              |                 |            |               |   |       |   |
|                                             |                                                              | *报名类型:              | 外语类保送生                    |              |                 |            |               |   |       |   |
|                                             |                                                              | * 您具备的报名条件:         | ✓ 来自教育部批准的                | 具有保送生资格的外    | 国语中学(学校),且由中学   | 推荐的具有外语类保送 | 贸格的优秀应届高中毕业生。 |   |       |   |
|                                             |                                                              | * 专业:               | ✓ 外国语言文学类(                | (翻译、英语)      |                 |            |               |   |       |   |
|                                             |                                                              |                     | 其中:                       |              |                 |            |               |   |       |   |
|                                             |                                                              |                     | •翻译含两个专业方                 | ī向: 传译方向、笔译方 | 问;              |            |               |   |       |   |
|                                             |                                                              |                     | • 英语含三个专业方                | ī向: 国际企业文传方向 | 1、法律事务方向、语言技术方向 |            |               |   |       |   |
|                                             |                                                              | * 是否服从调剂:           | <ul> <li>是 〇 否</li> </ul> |              |                 |            |               |   |       |   |
|                                             |                                                              | <b>你是否同时请报了其他</b> 怎 | 5校前外语类保送生招生?              |              |                 |            |               |   |       |   |
|                                             |                                                              | APARTERIS AND ADD   | WARD (NECHALINIT: \       |              |                 |            |               |   |       |   |

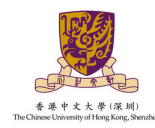

#### 2.2 家庭基本信息

点击"新增",标\*为必填项,至少填写一位联系人,填写完成后,点击"保存"按钮,保存已填写的信息;点击"下一步"按钮,继续填写信息。

| ☑ 网上报名 ✓                                          | <b>41</b> 首页 | 家庭基本信息×             |        |      |    |       |       |          |    | ₩ | 页签操作 ▼ 23 |
|---------------------------------------------------|--------------|---------------------|--------|------|----|-------|-------|----------|----|---|-----------|
| ⑦ 个人基本信息 ⑦ 家庭基本信息                                 | 家庭基本信        | 浪 (必墳一项) <b>十</b> 养 | 谱 🖒 刷新 |      |    |       |       |          |    |   |           |
| ↓ 高中学习经历 ↓ 高中学习成绩                                 | 联系人          | 家庭关系                | 1011年  | 工作单位 | 职务 | 移动电话  | 联系地址  | 是否为紧急联系人 | 操作 |   |           |
| ⑦ 综合信息 Л 自公江上供                                    |              |                     |        |      |    | 无数    | 法居    |          |    |   |           |
| ♥ 操伤止工候 ₽ 保送生信息                                   |              |                     |        |      |    | 〈 上一歩 | 下—步 > |          |    |   |           |
| <ul> <li>✓ 确认报名</li> <li>▲ 下载申请表</li> </ul>       |              |                     |        |      |    |       |       |          |    |   |           |
| <ul> <li>▲ 上传盖章申请表及成绩单</li> <li>✓ 报名完成</li> </ul> |              |                     |        |      |    |       |       |          |    |   |           |
|                                                   |              |                     |        |      |    |       |       |          |    |   |           |
|                                                   |              |                     |        |      |    |       |       |          |    |   |           |
|                                                   |              |                     |        |      |    |       |       |          |    |   |           |
|                                                   |              |                     |        |      |    |       |       |          |    |   |           |
|                                                   |              |                     |        |      |    |       |       |          |    |   |           |
|                                                   |              |                     |        |      |    |       |       |          |    |   |           |
|                                                   |              |                     |        |      |    |       |       |          |    |   |           |
|                                                   |              |                     |        |      |    |       |       |          |    |   |           |
|                                                   |              |                     |        |      |    |       |       |          |    |   |           |
|                                                   |              |                     |        |      |    |       |       |          |    |   |           |
|                                                   |              |                     |        |      |    |       |       |          |    |   |           |
|                                                   |              |                     |        |      |    |       |       |          |    |   |           |
|                                                   |              |                     |        |      |    |       |       |          |    |   |           |
|                                                   |              |                     |        |      |    |       |       |          |    |   |           |
|                                                   |              |                     |        |      |    |       |       |          |    |   |           |
|                                                   |              |                     |        |      |    |       |       |          |    |   |           |
|                                                   |              |                     |        |      |    |       |       |          |    |   |           |
| * 联系人:                                            |              |                     |        |      |    |       |       |          |    |   |           |
| * 中府关系。                                           | 法进场          |                     | -      |      |    |       |       |          |    |   |           |
| "承胜大杀                                             | 用范注          |                     | ÷      |      |    |       |       |          |    |   |           |

| * 联系人:      |           |  |
|-------------|-----------|--|
| * 家庭关系:     | 请选择       |  |
|             |           |  |
| #KAF:       |           |  |
| 工作单位:       |           |  |
| 职务:         |           |  |
|             |           |  |
| * 移动电话:     |           |  |
| * 联系地址:     |           |  |
| * 是否为蜜急联系人: | 请选择       |  |
|             |           |  |
|             | ✓ 保存 × 关闭 |  |
|             |           |  |

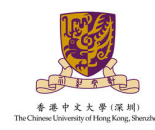

#### 2.3 高中学习经历

请如实填写高中就读学校经历,标\*为必填项,填写完成后,点击"保存"按钮,保 存已填写的信息;点击"下一步"按钮,继续填写信息。

| ☞ 网上报名 ~                                       | ★ 首页 高中学习经历     ★     |        |             |      |      |       |               |        |        |                |      | H | 页签操作 | 'F × 8 |
|------------------------------------------------|-----------------------|--------|-------------|------|------|-------|---------------|--------|--------|----------------|------|---|------|--------|
| ◇ 个人基本信息                                       | 高中学习经历                |        |             |      |      |       |               |        |        |                |      |   |      |        |
| <ul> <li>⑦ 家庭基本信息</li> <li>⑦ 高中学习经历</li> </ul> | * 学籍所在中学:             | 上海     |             | 上海市  |      | ▼ 上海; | 外国语大学附中(含浦东、浦 | *      |        |                |      |   |      |        |
| <ul> <li>⑦ 高中学习成绩</li> <li>⑦ 综合信息</li> </ul>   | * 当前所在中学:             | 上海     | $\nabla$    | 上海市  |      | ▼ 上海: | 外国语大学附中(含浦东、浦 | v      |        |                |      |   |      |        |
| ⑦ 身份证上传 ⑦ 保送生信息                                | * 所在班级:               |        |             |      |      |       |               | 当前中学曲  | 8编:    |                |      |   |      |        |
| ✔ 确认报名                                         | * 当前中学地址:             | 上海 上海  | 沛           |      |      |       |               |        |        |                |      |   |      |        |
| よ 下载申请表 よ 上传盖章申请表及成绩单                          | * 班主任姓名:              |        |             |      |      |       |               | * 班主任明 | 电话:    |                |      |   |      |        |
| ✔ 报名完成                                         | 教育经历                  | 2月25万  |             |      |      |       |               |        |        |                |      |   |      |        |
|                                                | * 商中—年级:              | 自      |             | H    | 2    |       | 证明人           |        | 就读于i   | 青选择省(直辖市、自治[ ▼ | 请选择市 | ~ |      |        |
|                                                | * 高中二年级:              | 自      |             | 3    | 5    |       | 证明人           |        | 就读于 ii | 青选择省(直辖市、自治( ▼ | 请选择市 | T |      |        |
|                                                | * 高中三年级:              | 自      |             | 3    | Ξ    |       | 证明人           |        | 就读于 ii | 青选择省(直辖市、自治( ▽ | 请选择市 | Ŧ |      |        |
|                                                | 备选教育经历 (如果高中某一年曾在两个中学 | 受过教育,可 | 在此进行补充说明。)  |      |      |       |               |        |        |                |      |   |      |        |
|                                                | 备选1:                  | 学期     | 请选择         | *    | 自    |       | 至             |        | 证明人    |                |      |   |      |        |
|                                                |                       | 就读于    | 请选择省(直辖市、自) | 治( 🔻 | 请选择市 | ~     |               |        |        |                |      |   |      |        |
|                                                | 备选2:                  | 学期     | 请选择         | *    | 自    |       | 至             |        | 证明人    |                |      |   |      |        |
|                                                |                       | 就读于    | 请选择省(直辖市、自) | 治( 🔻 | 请选择市 | Ŧ     |               |        |        |                |      |   |      |        |

请选择您就读的中学(高中毕业中学),直接点击中学名称即可。如果您所在的中学不在列表中,请将中学相关信息发送至admissions-bs@cuhk.edu.cn,我们将尽快核对并更新数据库。

提示: 请先点击保存, 再进行下一步操作

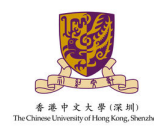

#### 2.4 高中学习成绩

- 1. 请如实填写各学期期末考试成绩, 仅填写已考科目成绩, 未考科目成绩可留空;
- 2. 标\*项为必填项,如因某次考试缺考而无该次成绩则在该项成绩填0;
- 3. 若所填考试无"年级排名"在相应栏位填写0即可;
- 请在确认报名后将盖章成绩单进行上传以完成最终报名,未在规定时间内上传盖章 成绩单则视为放弃报名。

| ☞ 网上报名 ~                                          | ₩ 首页 高中                                              | □学习成绩×                                                                                                    |        |      |       |            |    |            |    |           |     |               |       |               |            | ▶ 页签撮         | 16 × 28 |
|---------------------------------------------------|------------------------------------------------------|----------------------------------------------------------------------------------------------------|--------|------|-------|------------|----|------------|----|-----------|-----|---------------|-------|---------------|------------|---------------|---------|
| <ul> <li></li></ul>                               | 注意:<br>1. 请如实填写<br>2. 标*项为必填<br>3. 若所填考试<br>4. 请在确认报 | <ul> <li>◆ 注意:</li> <li>1. 请政策填销管号学期端未带试成绩, 《填销已考料目成绩, 未带料目成绩可留全:</li> <li>2. 标项为必填顶, 如因黑次考试盐考而无成次流域则在该次流域填印:</li> <li>3. 若拆体兼达无"华电频地会"在机型性位填写0期可:</li> <li>4. 请在确认报名后将盖置流缓单进行上传以免流最终报名, 未在现金时间内上传盖置流缓单则视为放弃报名。</li> </ul> |        |      |       |            |    |            |    |           |     |               |       |               |            |               |         |
| <ul> <li></li></ul>                               | 高中学习成绩 (*                                            | )为必填项                                                                                                    |        |      |       |            |    |            |    |           |     |               | *可点击右 | 则进行成绩单生成及下载   | → 成绩单生成及下载 | ]             |         |
| ▲ 下载申请表                                           | 1000                                                 | *南                                                                                                    | (上) 期末 | *甯—( | 下) 期末 | *高二 (上) 期末 |    | *高二 (下) 期末 |    | 高三 (上) 期末 |     | 高三保送生资格/入围考试① |       | 高三保送生资格/入围考试② |            | <b>」</b><br>高 | 三保送     |
| <ul> <li>▲ 上传盖草申请表及成绩单</li> <li>✓ 报名完成</li> </ul> | 课程                                                   | 成绩                                                                                                    | 满分     | 成绩   | 满分    | 成绩         | 满分 | 成绩         | 满分 | 成绩        | 满分  | 成绩            | 满分    | 成绩            | 满分         | 成             | 绩       |
|                                                   | *语文                                                  |                                                                                                    |        |      |       |            |    |            |    |           |     |               |       |               |            |               |         |
|                                                   | *数学                                                  |                                                                                                    |        |      |       |            |    |            |    |           |     |               |       |               |            |               |         |
|                                                   | *外语                                                  |                                                                                                    |        |      |       |            |    |            |    |           |     |               |       |               |            |               |         |
|                                                   | 物理                                                   |                                                                                                    |        |      |       |            |    |            |    |           |     |               |       |               |            |               |         |
|                                                   | 化学                                                   |                                                                                                    |        |      |       |            |    |            |    |           |     |               |       |               |            |               |         |
|                                                   | 生物                                                   |                                                                                                    |        |      |       |            |    |            |    |           |     |               |       |               |            |               |         |
|                                                   | 思想政治                                                 |                                                                                                    |        |      |       |            |    |            |    |           |     |               |       |               |            |               |         |
|                                                   | 历史                                                   |                                                                                                    |        |      |       |            |    |            |    |           |     |               |       |               |            |               |         |
|                                                   | 地理                                                   |                                                                                                    |        |      |       |            |    |            |    |           |     |               |       |               |            |               |         |
|                                                   | 技术                                                   |                                                                                                    |        |      |       |            |    |            |    |           |     |               |       |               |            |               |         |
|                                                   | *总分                                                  |                                                                                                    |        |      |       |            |    |            |    |           |     |               |       |               |            |               |         |
|                                                   | *年級人教                                                |                                                                                                    |        |      |       |            |    |            |    |           |     |               |       |               |            |               |         |
|                                                   |                                                      |                                                                                                    |        |      |       |            |    | ~          | 保存 | く 上一歩     | 下一步 | · >           |       |               |            |               |         |

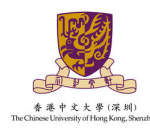

#### 2.5 综合信息(选填)

请如实填写在高中期间参与过的社会活动或获奖记录,如果无任何社会活动或获奖 记录请跳过此步。如有请点击"新增"进行填写,标\*为必填项,填写完成后,点击 "保存"按钮,保存已填写的信息;点击"下一步"按钮,继续填写信息。

- "高中期间参与过的社会活动"可填写高中阶段参与的科学研究、创新实践、文学创作、志愿服务、社团活动、学校或班团学生工作等。
- "高中期间的获奖记录"可填写高中阶段获得的省级(含)以上学科竞赛奖励、校级(含)以 上个人荣誉、本人所具备的文艺或体育特长等。

| C P 网上报名 Y                                                                                                    | ◀ 首页 综合信息×                                                                                                    |                                      |      |      |             |           |     |  |    | ₩ | 页签操作▼ | × |  |
|----------------------------------------------------------------------------------------------------|----------------------------------------------------------------------------------------------------|--------------------------------------|------|------|-------------|-----------|-----|--|----|---|-------|---|--|
| <ul> <li>◇ 个人基本信息</li> <li>◇ 家庭基本信息</li> <li>◇ 高中学习成绩</li> <li>◇ 高中学习成绩</li> <li>◇ 综合信息</li> <li>◇ 身份证上传</li> <li>◇ 保送生信息</li> <li>◇ 保送生信息</li> </ul> | 综合信息<br>1、诸如实境与在两中期间参与过的社会活动或获变记录,如果无任何社会活动或获实记录请就过此步。<br>2、"海中期间参与过的社会活动"可能写高中的投表的的目录(会)以上学科完直变到、恢復(会)以上个人录景、本人所具备的文艺或体育特长等。 |                                      |      |      |             |           |     |  |    |   |       |   |  |
| <ul> <li>✓ 備以报名</li> <li>▲ 下載申请表</li> <li>▲ 上传盖章申请表及成绩单</li> </ul>                                                                                    | 高中期间参与的社会活动                                                                                                    | +新増 C 刷新                             |      |      |             |           |     |  |    |   |       |   |  |
| ✔ 报名完成                                                                                                    | 活动名称                                                                                                    | 100000000000000000000000000000000000 |      |      |             |           |     |  |    |   |       |   |  |
|                                                                                                    | 高中間间的疾覚记录 🕂 新聞 💪 島新                                                                                                    |                                      |      |      |             |           |     |  |    |   |       |   |  |
|                                                                                                    | 奖项类别                                                                                                    | 奖项名称                                 | 奖项级别 | 获奖时间 | 组织单位<br>无数据 | 参与竞赛名次/奖项 | 材料数 |  | 操作 |   |       |   |  |
|                                                                                                    |                                                                                                    |                                      |      |      |             |           |     |  |    |   |       |   |  |
|                                                                                                    |                                                                                                    |                                      |      |      |             |           |     |  |    |   |       |   |  |

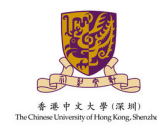

#### 2.6 身份证上传

请按要求如实上传本人清晰的二代身份证照片,上传完成后,点击"保存"按钮,保存已填写的信息;点击"下一步"按钮,继续填写信息。

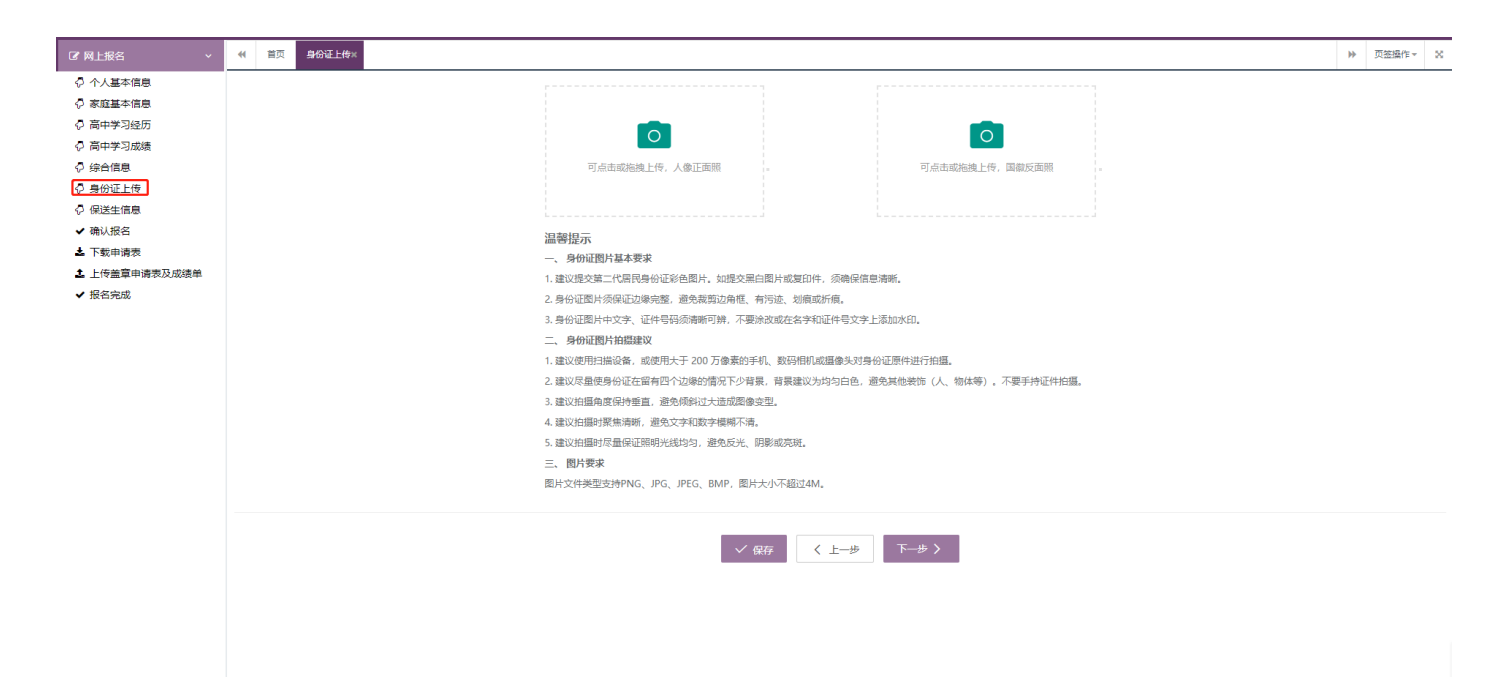

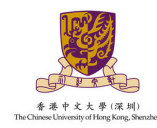

#### 2.7 保送生信息

请如实选择保送资格信息,标\*为必填项,填写完成后,点击"保存"按钮,保存已 填写的信息;点击"下一步"按钮,继续填写信息。

| ☞ 网上报答 ✓    |                |                         | ₩ | 页签操作▼ | 8 |
|-------------|----------------|-------------------------|---|-------|---|
| ⑦ 个人基本信息    |                |                         |   |       |   |
| 家庭基本信息      | * 保送资格:        | 靖也祥 マ                   |   |       |   |
| ⑦ 高中学习经历    |                |                         |   |       |   |
| ♀ 高中学习成绩    | * 突出特长:        |                         |   |       |   |
|             |                |                         |   |       |   |
| ♀ 身份证上传     |                |                         |   |       |   |
| ♀ 保送生信息     |                | 如果没有调道"无"。              |   |       |   |
| ✔ 确认报名      | *校长办公室电话:      |                         |   |       |   |
| ▲ 下载申请表     |                | 由沃里期和全贸易 かい10.12245678  |   |       |   |
| 上传盖章申请表及成绩单 |                |                         |   |       |   |
| ✔ 报名完成      | *校长传真号:        |                         |   |       |   |
|             |                | 传真需要包含区号,如2010-12345678 |   |       |   |
|             | * 执行政治中部。      |                         |   |       |   |
|             | TXTX(P40)HBIA: |                         |   |       |   |
|             |                | 11位于机管约                 |   |       |   |
|             |                | ✓ 保存   〈 上一步 下一步 〉      |   |       |   |
|             |                |                         |   |       |   |
|             |                |                         |   |       |   |
|             |                |                         |   |       |   |
|             |                |                         |   |       |   |
|             |                |                         |   |       |   |
|             |                |                         |   |       |   |
|             |                |                         |   |       |   |

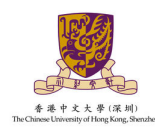

#### 2.8 确认报名

查看已填写完成的报名信息,在规定时间内点击"确认报名",报名申请确认并提 交成功后,系统会为您生成 PDF 版申请表,请下载打印申请表并找中学负责人签字 盖章。您需要在报名截止时间前将签字盖章后的申请表上传到本系统,未在规定时 间内上传申请表则视为放弃报名;如发现报名信息有误可在报名截止时间前点击 "修改申请",修改错误信息并重新点击"确认报名"以生成新的申请表进行签字 盖章上传,原先的申请表作废。点击"下一步"按钮,进入下载申请表页面。

| 0.0100                                                                             | 22 音声 人」発生度自由 1981年2月1                                                            |                                                 |                                                                                                    |   | 网络根母      |       |
|------------------------------------------------------------------------------------|-----------------------------------------------------------------------------------|-------------------------------------------------|----------------------------------------------------------------------------------------------------|---|-----------|-------|
|                                                                                    |                                                                                   |                                                 |                                                                                                    | ~ | 34(223#1F |       |
| <ul> <li>◇ 个人基本信息</li> <li>◇ 家庭基本信息</li> <li>◇ 高中学习经历</li> <li>◇ 高中学习成绩</li> </ul> | <ul> <li>提示:</li> <li>1、报名申请确认并提交成功后,系统会为</li> <li>2、如发现报名信息有误可在报名截止时间</li> </ul> | 5您生成PDF版申请表,请下载<br>2 <b>021年12月28日17:00</b> 前点。 | 100申请被并找中学负责人签 <b>学监查。</b> 您需要在报名载止时间 <mark>2021年12月28日17:00</mark> 能将签学监室后的申请橡上侍到本系统,未在规定时间均上传申请橡则现为放弃报名;<br>修改申请,修改指读信息并下载新的申请教进行 <u>这字监置上</u> 传,原先的申请教忙意。                                                                                                    |   |           |       |
| ♀ 综合信息 ♀ 身份证上传                                                                     |                                                                                   | 个人基本信息                                          |                                                                                                    |   |           |       |
| <ul> <li></li></ul>                                                                | 63                                                                                | 姓(拼音):                                          | 各(排音):                                                                                                    |   |           |       |
| <ul> <li>▲ 下載申请表</li> <li>▲ 上供業変換法書及目的体質</li> </ul>                                |                                                                                   | 性别:                                             | 出生日間:                                                                                                    |   |           |       |
| <ul> <li>▲ 上传盖阜申请表及成绩単</li> <li>✓ 报名完成</li> </ul>                                  |                                                                                   | 氏族:<br>生源地(高考所在地区):                             | BOGERANDES: 11-11-11-0-5-2-2-2-4                                                                                                    |   |           |       |
|                                                                                    | 2 姓名:                                                                             | 选考科目1:<br>洪家利日2·                                |                                                                                                    |   |           |       |
|                                                                                    | esamus:                                                                           | 选考科目3:                                          |                                                                                                    |   |           |       |
|                                                                                    |                                                                                   | 考生类型:<br>手机号码:                                  | 邮夜读问:                                                                                                    |   |           |       |
|                                                                                    |                                                                                   | 联系地址:                                           | Carl and the second second sec |   |           |       |
|                                                                                    |                                                                                   | 志愿信息:                                           | 服名类型:         外围残保送生           物具角的服名条件:         来自教育部批准的具身保送生资情的外围语中学(学校),且由中学推荐的具有外围残保送资情的优秀应属高中毕业生。           专业:         外国语言文学类(翻译,英语)           昆石器从调制:         是                                                                                                    |   |           |       |
|                                                                                    |                                                                                   | 其他信息:                                           | 忽是否同时填报了其他命校的外语类保证生招生? 否                                                                                                    |   |           |       |
|                                                                                    |                                                                                   | 家庭基本信息                                          |                                                                                                    |   |           |       |
| 07 ML183 ~                                                                         | ● 首页 确认报告×                                                                        |                                                 |                                                                                                    | ₩ | 页签编作      | 2~ 00 |
| ⑦ 个人基本信息 ⑦ 家庭基本信息 ⑦ 家庭基本信息                                                         |                                                                                   | 高中期间的获奖记录                                       |                                                                                                    |   |           |       |
| ♥ 同十子与正の<br>② 高中学习成绩<br>② 综合信息                                                     |                                                                                   | 奖项类别                                            | 契項各称                                                                                                    |   |           |       |
| ⑦ 身份证上传 ⑦ 保送生信息                                                                    |                                                                                   |                                                 |                                                                                                    |   |           |       |
| <ul> <li>✓ 确认报名</li> <li>▲ 下載申请表</li> <li>▲ 上低美富申请表及应缓前</li> </ul>                 |                                                                                   | 身份证上传                                           |                                                                                                    |   |           |       |
|                                                                                    |                                                                                   |                                                 | 可点击或編集上代,人登江商部 可点击或编集上代,国都反面部                                                                                                    |   |           |       |
|                                                                                    |                                                                                   | 保送生信息                                           |                                                                                                    |   |           |       |
|                                                                                    |                                                                                   | 保送资格:<br>灾出特长:<br>校长办公室电话:<br>校长传直号:<br>校长传动电话: | #吸优弄学生 aa 11 1111111111                                                                                                    |   |           |       |
|                                                                                    |                                                                                   | 检查无误后点击此                                        | 处进行报名确认 ✓ 确认服名 く 上→歩 下→歩 >                                                                                                    |   |           |       |

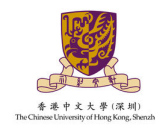

#### 2.9 下载申请表

系统根据填写的报名信息自动生成 PDF 版申请表,请点击"下载申请表",下载打 印申请表并找中学负责人签字盖章。点击"下一步"按钮,进入上传申请表页面。

| ☞ 网上报名 ~                                                        | (4) 首页 | 个人基本信息# | 确认报名× | 下载申请表×           |       |             |             |         |         |      |  | ₩ | 页签播作▼ | × |
|-----------------------------------------------------------------|--------|---------|-------|------------------|-------|-------------|-------------|---------|---------|------|--|---|-------|---|
| ⑦ 个人基本信息 ⑦ 家庭基本信息                                               |        |         |       |                  |       | 香港          | 中文大学 (深圳)   | 2022 年( | 呆送生 申请表 |      |  |   |       |   |
| ⑦ 高中学习经历 ③ 高中学习成绩                                               |        |         |       | 报名号:<br>报名类型及一志愿 | 类型: 外 | 语类保送生-外国语言; | 文学类         |         |         |      |  |   |       |   |
|                                                                 |        |         |       | 基本信息             |       |             |             |         |         |      |  |   |       |   |
| ♀ 身份证上传 ♀ 保送生信息                                                 |        |         |       | 姓名               |       |             |             | 手机号码    |         | _    |  |   |       |   |
| <ul> <li>✓ 确认报名</li> <li>▲ 下载申请表</li> </ul>                     |        |         |       | 性别               |       | 证件号码        |             | 出生日期    |         |      |  |   |       |   |
| <ul> <li>上 上 (安 盖 章 申 请 表 及 成 绩 単</li> <li>メ 祝 各 室 成</li> </ul> |        |         |       | 政治面貌             |       |             |             | 民族      |         | 1000 |  |   |       |   |
| • 10(11)(10)                                                    |        |         |       | 学科类型             |       |             |             | 考生类型    |         |      |  |   |       |   |
|                                                                 |        |         |       | 高考报名所在地          |       |             |             |         |         |      |  |   |       |   |
|                                                                 |        |         |       | 联系地址             |       |             |             |         |         |      |  |   |       |   |
|                                                                 |        |         |       | 中学信息             |       |             |             |         |         |      |  |   |       |   |
|                                                                 |        |         |       | 学籍所在中学           |       |             |             |         |         |      |  |   |       |   |
|                                                                 |        |         |       | 当前就读中学           |       |             | -           |         |         |      |  |   |       |   |
|                                                                 |        |         |       | 中学详细地址           |       | -           |             |         |         |      |  |   |       |   |
|                                                                 |        |         |       | 所在班级             |       |             |             |         |         |      |  |   |       |   |
|                                                                 |        |         |       | 班主任信息            |       |             |             |         |         |      |  |   |       |   |
|                                                                 |        |         |       |                  |       | 高中一年级       | Statistics. |         |         |      |  |   |       |   |

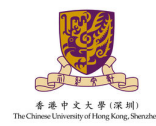

#### 2.10 上传盖章申请表及成绩单

请将已签名盖章的申请表及成绩单进行拍照或扫描上传,上传文件格式须 为.pdf,.jpg,.jpeg,.png,上传文件需清晰可见,单个文件大小不可超过4M。点击"保 存"按钮,保存已上传的申请表;点击"下一步"按钮,进入报名完成页面。

| ■ 図 网上报名 →  | * | 首贞    | 上传盖草申请表及  | 62354#FX        |                                                    | • | 贝签操作 | ′ × |
|-------------|---|-------|-----------|-----------------|----------------------------------------------------|---|------|-----|
| ⑦ 个人基本信息    |   |       |           |                 |                                                    |   |      |     |
| ♀ 家庭基本信息    |   | * 请将已 | 3签名盖章的申请录 | 既和成绩单进行拍照或扫描上传, | 信交件楷式须为.pdf, jpg, jpg, 上传文件离离晰问见,单个文件大小不可超过4M。<br> |   |      |     |
| බ中学习经历      |   | 上传扫描  | 酿申请表:     |                 |                                                    |   |      |     |
| 一高中学习成绩     |   |       |           |                 |                                                    |   |      |     |
|             |   |       |           |                 |                                                    |   |      |     |
| ♀ 身份证上传     |   |       |           | 0               |                                                    |   |      |     |
| ♀ 保送生信息     |   |       |           | (¢)             |                                                    |   |      |     |
| ✓ 确认报名      |   |       |           | 上传              |                                                    |   |      |     |
|             |   |       |           | 714             |                                                    |   |      |     |
| 上传盖草甲请表及成绩单 |   |       |           |                 |                                                    |   |      |     |
| ✔ 报告无限      |   |       |           |                 |                                                    |   |      |     |
|             |   |       |           |                 |                                                    |   |      |     |
|             |   | 上传扫描  | 版成绩单:     |                 |                                                    |   |      |     |
|             |   |       |           |                 |                                                    |   |      |     |
|             |   |       |           |                 |                                                    |   |      |     |
|             |   |       |           |                 |                                                    |   |      |     |
|             |   |       |           | Â               |                                                    |   |      |     |
|             |   |       |           | CD              |                                                    |   |      |     |
|             |   |       |           | 上传              |                                                    |   |      |     |
|             |   |       |           |                 |                                                    |   |      |     |
|             |   |       |           |                 |                                                    |   |      |     |
|             |   |       |           |                 |                                                    |   |      |     |
|             |   |       |           |                 |                                                    |   |      |     |
|             |   |       | ~         | 保存く上一步          |                                                    |   |      |     |
|             |   |       |           |                 |                                                    |   |      |     |
|             |   |       |           |                 |                                                    |   |      |     |

#### 2.11 报名完成

来到这一步表示您已完成报名,须等待学校进行材料审核。关于审核结果请及时留意邮件、短信及学校招生网的通知并登录本系统进行查看和后续的必要操作。

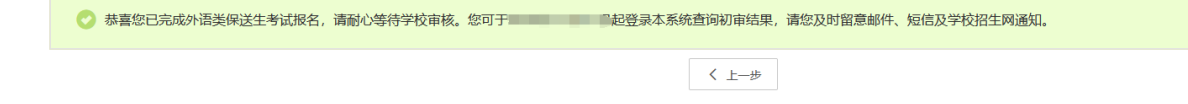